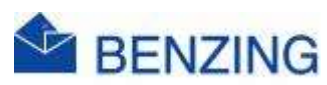

## **Snelle handleiding**

## Wedstrijd stoppen

## Benzing M2/M3

- 1. In de Club
  - a. Ontkoppel de M2/M3 en ga naar je club
  - b. De vlucht word daar afgeslagen (met een Tussen afslag of Afslag)
  - c. Controleer de Bestatigingslijst
- 2. Thuisafslag
  - a. Verbind de SmartHub5 (met GPS antenne aangesloten) met de Hokantenne('s), Klok en Stroom. De GPS connectie is binnen 5 minuten tot stand gekomen, als dit niet zo is dien je de GPS antenne te verplaatsen (voornamelijk isolatie/stalen dak kan de signalen tegenhouden of moeilijk doorlaten). Op het scherm van de BENZING M2/M3 kan je de status volgen:

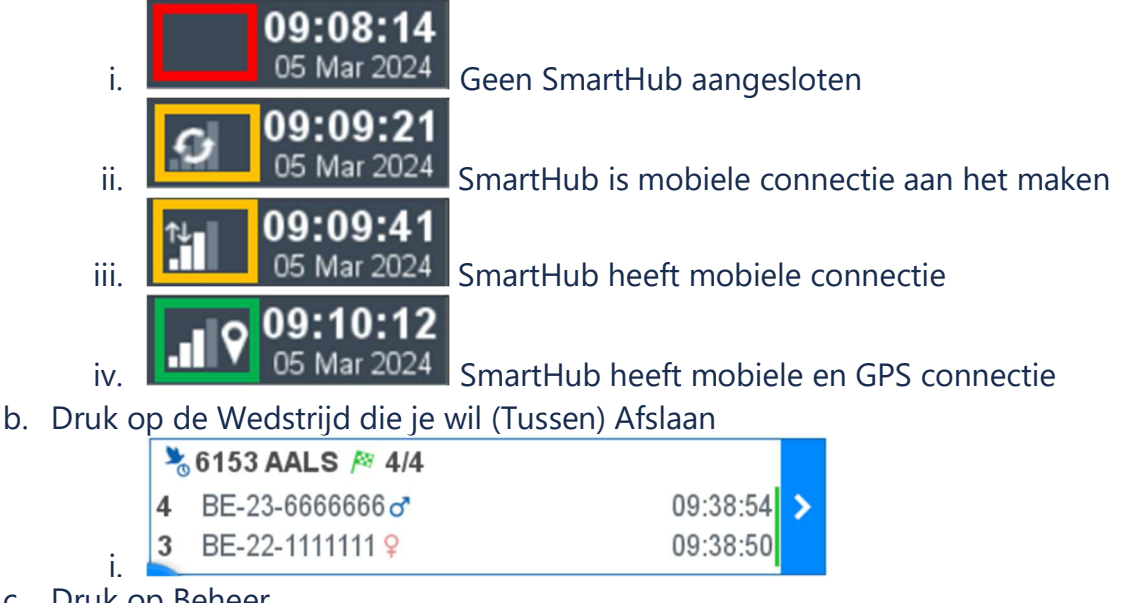

c. Druk o<u>p Beheer</u>

|    | 🇞 6153 AALS | <i> </i> ≊ 4/4 |          |
|----|-------------|----------------|----------|
| i. | Beheer      | Gearriveerd    | Verwacht |
|    |             |                |          |

- d. Druk op (Tussen) Afslag
  - 🌢 Tussen afslag 🎤 Afslag
  - ii. Tussen afslag: Wedstrijd word niet vrijgegeven, duiven die later komen zijn duiven voor op de uitslag
  - iii. Afslag: Wedstrijd word vrijgegeven, duiven die nog aankomen kunnen niet meer in de uitslag worden opgenomen

e. Je krijgt nu een melding op het scherm

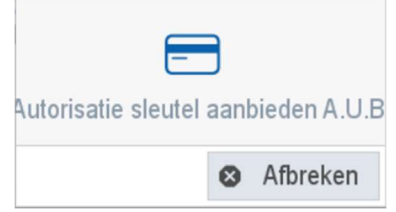

- f. Ga met paarse kaart over een verbonden Antenne
- g. Vlucht afslaan is gelukt

i.

| 漜 6153 AALS      | <i> </i> ≊ 4/4 |               |
|------------------|----------------|---------------|
| Beheer           | Gearriveerd    | Verwacht      |
| Lossingstijd     | Afs            | tand          |
|                  | Les Af         | stand 🥄       |
| ✓ Vlucht afslaan |                | ×             |
|                  | abc            |               |
|                  |                |               |
|                  |                | 💼 Verwijderen |

3. Afslag vanop afstand

i.

- a. Ga naar MyPigeons
- b. Druk op MijnWedstrijden
- c. Druk op de Wedstrijd
- d. Druk op Beheer

i.

e. Scroll naar beneden en klik op

) Creeër een tijdelijke afslag

## 💁 De wedstrijd afslaan

- Tussen afslag: Creeër een tijdelijke afslag.
  - a. Wedstrijd word niet vrijgegeven, duiven die nog aankomen zijn duiven voor op de uitslag
- Afslag: De wedstrijd afslaan
  - a. Wedstrijd word vrijgegeven, duiven die nog aankomen kunnen niet meer in de uitslag worden opgenomen
- f. Druk op OK om te bevestigen
- g. Je hebt nu een (tussen) afslag uitgevoerd
- h. Om de wedstrijd te verwijderen dien je nadien altijd de standaard afslag procedure te volgen in de Club of via Thuisafslag met de paarse kaart (zie punt 1 of 2)
- 4. Indien de SmartHub verbonden was voor deze wedstrijd en je je klok verbind alvorens je de wedstrijd verwijderd dan verschijnt de (tussen) afslaglijst in je MyPigeons account en in je BENZING LiveApp

- 5. Verwijderen van een Wedstrijd uit de M2/M3
  - a. Sluit de klok aan
  - b. Druk op de Wedstrijd die je wil verwijderen
  - c. Druk op Beheer

i.

- d. Druk op Verwijderen
  - 📅 Verwijderen
- e. Druk op Ja om te bevestigen

Wedvlucht verwijderen: Weet u het zeker?

Dit kan niet meer ongedaan gemaakt worden

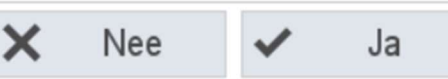

6. Je kan nu nog steeds de wedstrijd gegevens bekijken via MyPigeons indien een SmartHub was verbonden